# Z-6070 全方位激光扫描器

# 用户手册

#### ■ 注意

此扫描器有时会产生无线电射频能量,如果没 有按照本手册的指南进行安装和使用,有可能会造 成对无线电通信的干扰。此设备已被测试并达到了A 级计算机安全设备标准(EN55022和47 CFP的第 2 及第 15 部分)。这些设计使产品在使用过程中尽 量避免对商业环境造成无线电干扰。

CE 标准:

Z-6070 完全符合 CE 标准。但请特别注意采用带有 CE 认证标志的 ZEBEX 电源。

#### ■ 声明

ZEBEX 是巨豪实业股份有限公司的注册商标, 本手册中提到的其余商标都属于相应公司所有。

本手册的内容可能会被更改或更新而不另行通知,本手册所提供的信息也可能不够准确,ZEBEX 公司对此不承担任何法律责任。

版权所有,未经 ZEBEX 公司授权不得转印、复制或出售本文档的任何内容,本手册最终解释权归 ZEBEX 公司所有。

#### 版本号: 2007-01

| 拆包                 | . 2 |
|--------------------|-----|
| 外观及说明              | . 3 |
| 电源连接               | . 4 |
| 扫描测试               | . 5 |
| 固定安装 (可选)          | . 6 |
| 连接到PC/POS          | . 7 |
| 更换数据线              | . 9 |
| 如何扫描 <sup>-</sup>  | 10  |
| 多线模式               | 10  |
| 单线模式               | 12  |
| 休眠                 | 13  |
| 指示灯和声音             | 14  |
| 调节音量大小             | 14  |
| 扫描器维护 <sup>,</sup> | 15  |
| 激光安全               | 15  |
| 附录A: 接线与脚位定义       | 16  |
| 附录B: 产品规格及特性       | 17  |
| 附录C: 故障与排除         | 19  |
| 附录D: 激光扫描器默认值      | 20  |
| 附录E: 激光扫描器条码设定     | 21  |
| 一.恢复出厂设置           | 21  |
| 二.显示产品信息           | 22  |
| 三. 接口的设定           | 22  |
| 四. 串口参数设定          | 26  |
| 五. 条码数据后附加参数       | 28  |
| 六. 开放与关闭不同码制       | 33  |
| 七. 声音设定            | 42  |
| 八. 休眠时间设定          | 45  |
| 九. 同一条码扫描时间间隔      | 49  |
| 十. 给条码加标识符         | 50  |
| 十一. 设定读码长度范围       | 52  |
| 十二. 条码加载前缀或后缀      | 56  |
| 十三. 截除条码字符         | 58  |
| 附录F                | 60  |

Z-6070 是世界上第一款采用双激光二极管的扫 描器,它拥有许多专利技术和超强的产品特性。 ZEBEX 首创的双激光技术,双倍增加了扫描线数和 宽度,扩大了扫描角度,极大的提高了扫描性能。 拥有这项独创技术,Z-6070 可以提供 32 条扫描线 并以 2400 次每秒的速度进行扫描。此外 Z-6070 还 采用 ZEBEX 公司拥有专利的 Z-SCAN 硬体解码技 术,它拥有迅速、准确、实时的解码能力,能有效 缩短货物通过时间。

Z-6070 超大的扫描区域和扫描角度可以轻松读 取附着在各种形状物品上的条码。另外,它可以采 用手持式或固定式扫描两种方式。如果某些商品过 大而不能或不方便放上柜台进行扫描,收银员可将 Z-6070 从底座上取下,再扫描商品条码。当商品上 同时存在多个条形码时,收银员可以通过按下按钮 切换到单线扫描模式进行点对点准确扫描。角度可 调的底座可以方便客户灵活选择扫描方向,另外, Z-6070 具有多种声音可调模式和条码数据编辑功 能,这些人性化的设计能满足各种不同的应用环境。 拆开包装后,请务必确认是否有图一所示物品, 并确认是否完好,如果发现有损坏或者缺少物品等, 请立即与当地经销商联系。

打开包装,如图一,确认以下物品:

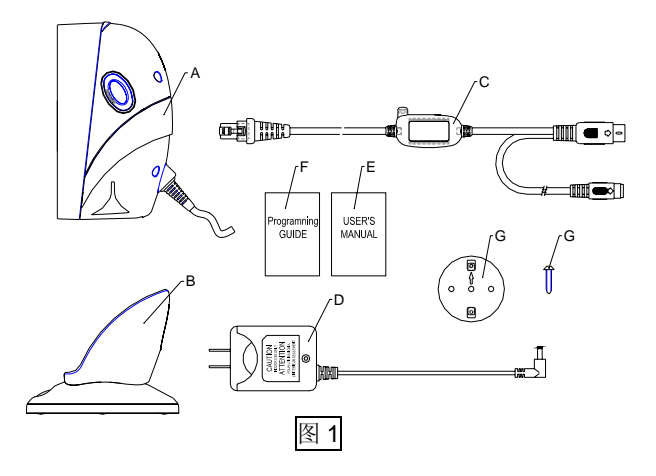

| 项   | 約早                | 夕む油枚                   |
|-----|-------------------|------------------------|
| 目   | <b>科与</b>         | 石机环风俗                  |
| Α   | 886-700000-000    | Z-6070 主机              |
| В   | 886-70HL00-000    | Z-6070 底座              |
|     | 数据线(依照订单)         |                        |
| С   | 171-40K105-200    | PS2 键盘接口               |
|     | 171-40R425-200    | RS232 串口               |
|     | 171-40U305-200    | USB 接口                 |
| Ľ   | 电源适配器 <u>5V@1</u> | <u>000mA</u> (输出)      |
| D   | 11S-500053-001    | 100-240V~50/60 Hz (输入) |
| E/F | ZBC-MUL002-1      | <b>Z-6070</b> 用户手册     |
| G   | 570-090000-211    | 底部固定铁片/螺丝              |

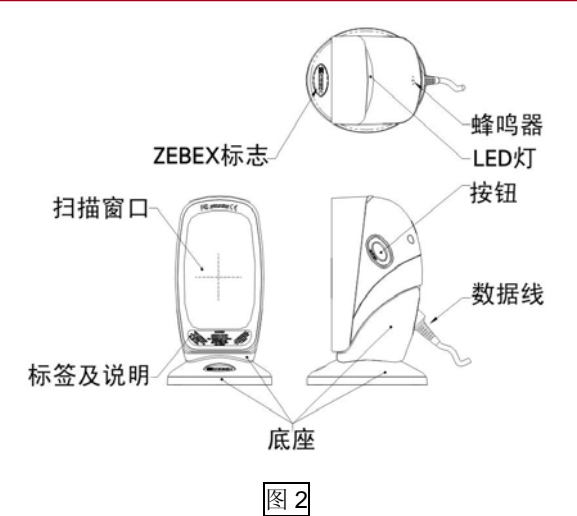

以下是一些您需要了解的知识:

| 9170 |      |                                                                                                    |
|------|------|----------------------------------------------------------------------------------------------------|
|      |      | 当扫描器进入休眠模式后, 按住扫                                                                                                    |
|      |      | 描器两侧的任意按钮可将其唤醒。                                                                                                    |
|      |      | 休眠时间可通过本手册附录E进行                                                                                                    |
|      | n/z  | 设定。                                                                                                    |
|      | 映    |                                                                                                    |
|      | 醒    | <b>汪意</b> : 怀眠惧式是仕无性何扫描动                                                                                                    |
|      |      | 作发生的情况下,一定时间后激光、                                                                                                    |
|      |      | 马达进入非工作状态,用以延长激                                                                                                    |
| 按钮   |      | 光、马达的使用寿命。当扫描器讲                                                                                                    |
|      |      | $\lambda$ $\lambda$ $k$ $\mu$ $k$ $\lambda$ $\epsilon$ $1$ $\epsilon$ $1$ $\epsilon$ |
|      |      | 八仰眠扒芯/ID, LEU 月细行红 EPI                                                                                                    |
|      |      | 烁状态。                                                                                                    |
|      | 单线   | 将扫描器主机从底座上拿起,按下                                                                                                    |
|      | 扫描   | 两侧按钮,可切换到单线扫描模式。                                                                                                    |
|      | 待机状  | 态下,LED 呈现红色。当一个条码                                                                                                    |
| 比示   | 被成功  | 扫描后,LED 灯闪动一次绿色,表                                                                                                    |
| 1日小  | 明条码i | 己经被成功读取。                                                                                                    |
|      | 当条码  | 被成功读取后, 蜂鸣器将会发出提                                                                                                    |
| 蜂鸣器  | 示声音。 | 提示声音的音量和音频可以通过本                                                                                                    |
|      | 手册附着 | 录 E 进行设定。                                                                                                    |
| 虎应   | 底座可  | 以被固定,通过改变底座倾斜角度,                                                                                                    |
| 成座   | 可以将打 | 曰描方向调整到合适的位置。                                                                                                    |

电源及 Z-6070 配有电源适配器和数据线,使用时 电源及 要将电源适配器的 DC Jack 插入数据线的 数据线 电源口,数据线用于扫描器与 PC 间的数据 通讯,数据线有三种不同的接口可供选择。

### ■ 电源连接

**Z-6070** 可以通过数据线利用 PC 直接对扫描器 进行供电,也可以通过外部电源供应。当通过外部 电源供电时,系统将自动切断 PC 供电通道.

如果 PC 主机无法对扫描器供电,那么外部电源 适配器必须连接到数据线的电源端口上,系统将只 能选择外部供电方式。

- 将数据线电话头一端连接至扫描器底部, 具体操作请见, 连接扫描器<sup>2</sup>章节。
- 连接另一头(键盘口、串口或 USB)至 PC 主机。
- 将 电 源 适 配 器 插 入 电 源 插 座 100-240V~50/60 Hz,另一端插到数据线 的电源插孔中。

注意:

- 虽然, Z-6070 能使用来自计算机所提供的电源, 但如果计算机不能提供稳定、充分的电流,将可 能会出现由于电源不稳定而引起的工作不稳定, 直接影响扫描器或计算机的性能。
- PC 主机应该至少能够提供 5V@300 毫安的直流电源,当连接到键盘口或 USB 口时,为了能保证更稳定的扫描工作,ZEBEX 推荐使用外部电源。如果采用串口数据线则一定需要外部电源供电。

在测试 Z-6070 扫描器前,请先确认做好了以下 连接工作:

- 将数据线带有水晶头的一端插入到扫描器的背 面插槽,完全插入后将会听到咯的响声,表示已 经连接完好;
- 将电源适配器接入交流电,再与数据电源插孔相 连接;
- 此时 Z-6070 将会进入启动状态,首先发出三声 滴滴自检声,LED 灯显示绿色,大约2秒钟后, LED 灯显示红色,此刻已经进入扫描状态;
- 请扫描下面的条码进行测试,如果扫描器能够作出响应,它将会发出一声短滴音,而且LED呈绿色,当移出测试条码时,LED呈红色,表示"测试条码"能够很好的被扫描和解码、Z-6070能够正常工作。

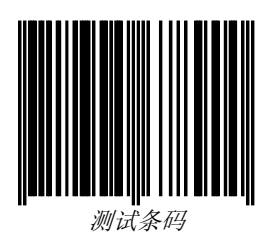

#### 注意:

- (1) 如果扫描器开机时,没有任何的运转,不发出三 声滴滴自检声音,LED 无法显示正常的颜色, 请检查电源或数据线,有关于扫描器故障排除请 参照附录 B。
- (2) 如果扫描器接口为键盘接口,扫描条码后 LED 灯一直显示绿色,请检查数据线是否与计算机键 盘口连接正常,数据线是否完好。

**6070**底座底部具有防滑橡皮,可以避免不必要的滑动。另外,也可以通过固定铁片,将扫描器固定在柜台上。

- 将固定铁片放在需要固定的桌面上,并调整好位 置及方向
- 2. 用螺丝将铁片固定在桌面上
  - (使用 M4 自攻螺丝或螺丝头直径不超过 8.5mm)

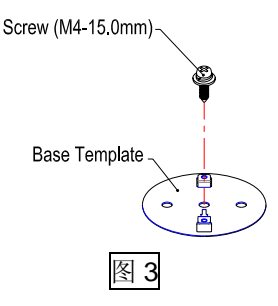

3. 将底座底部空槽与固定铁片凹槽对齐放入

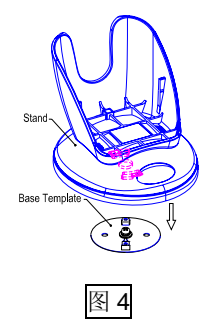

4. 顺时针旋转底座 30°底座应刚好楔入铁片

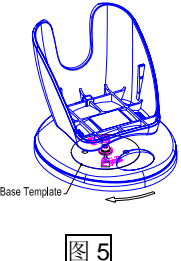

第6页

Z-6070扫描器可通过数据线将读码数据传送到 计算机或POS终端机上。

扫描器一般具有三种类型接口形式:

#### 一、<u>RS-232 C串口</u>

采用标准的**RS-232**连接接口时,需完成以下连接与设定动作:

- 1.) 关闭计算机电源
- 将数据线带有水晶头的一端插入到扫描器背部 插槽,直到听到咯的声音,表示已经完全插入。
- 3.) 将数据线的标准9针串口公座与计算机串口母座 相连接
- 由于计算机系统的串口不提供5V电源,所以需 要使用外接电源适配器供电,将电源线插入数据 线上的电源插孔。
- 5.) 打开计算机电源
- 6.) 读取条码将扫描器设定为串口模式,见附录E

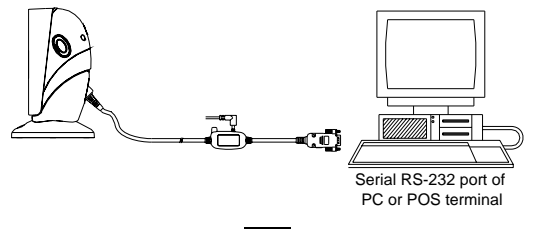

二、<u>PC/AT键盘口</u>

当接口为键盘口时,扫描器将会模仿键盘输入。 采用标准的PS/2键盘接口时,需完成以下连接与设 定动作:

- 1.) 关闭计算机电源
- 将数据线带有水晶头的一端插入到扫描器背部 插槽,直到听到咯的声音,表示已经完全插入。
- 3.) 将键盘与数据线上的键盘插孔相连
- 4.) 将数据线与计算机的键盘接口相连
- 5.) 如果计算机键盘口不能提供稳定的5V直流电 源,请将外部电源适配器与数据线相连。
- 6.) 打开计算机电源

7.) 读取条码将扫描器设定为键盘接口模式,见附录E

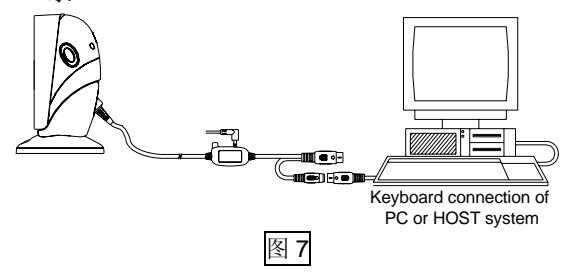

# 三、<u>USB口</u>

采用USB2.0标准接口时,计算机会自动识别扫描器,但首先需完成以下连接与设定动作。

- 1.) 关闭计算机电源
- 将数据线带有水晶头的一端插入到扫描器背部 插槽,直到听到咯的声音,表示已经完全插入。
- 3.) 将数据线带有USB接口的一端与计算机相连接
- 4.) 如果计算机USB口不能提供稳定的5V直流电 源,请将外部电源适配器与数据线相连。
- 5.) 打开计算机电源
- 6.) 读取条码将扫描器设定为USB接口模式,见附录E

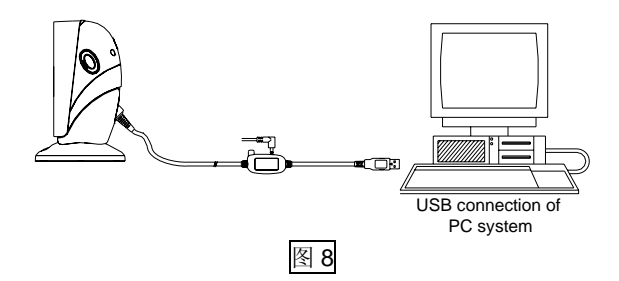

数据线带有水晶头的一端与扫描器相连接,而 另外一端是根据不同的需求,通过键盘接口、USB 接口、RS232串口与PC/POS机相连。

特别注意:所更换的数据线必须经由ZEBEX生产或 认可,否则因此造成的后果ZEBEX不予承担。 更换数据线,请按照以下步骤操作:

- 1.) 关闭计算机电源
- 2.) 将扫描器数据线与计算机分离出来
- 3.) 用大头针或细棒插入扫描器背面的小孔内
- 4.) 强压大头针或细棒,同时向外拉出数据线

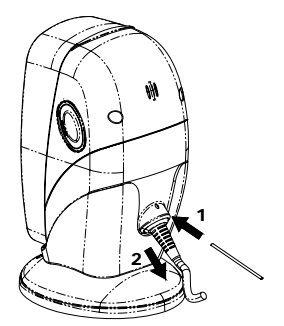

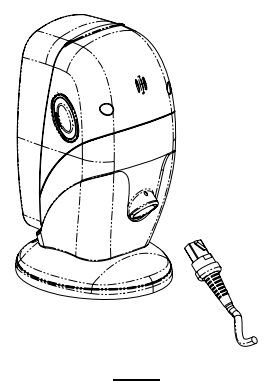

图 9

Z-6070 是属于全方位的扫描器,具有 8 个扫描 方向和 32 条扫描线,扫描距离为 0-200mm。 扫描器扫描距离外观图

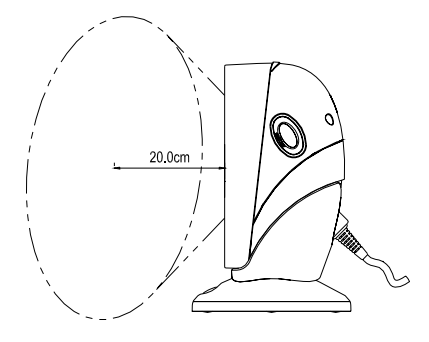

图 10- 扫描区域 Z-6070 支持两种扫描模式

- 多线扫描
- 单线扫描

### 多线模式

在这个扫描模式中,条码将很容易被扫描器扫描,当条码靠近扫描区域内,条码将立刻自动被读取。

1. 固定模式

在这种模式中,为适应不同的需求,扫描各种 在物体上不同规定尺寸的条码时,可以通过向前或 向后进行倾斜调节,

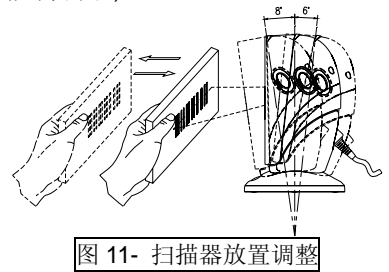

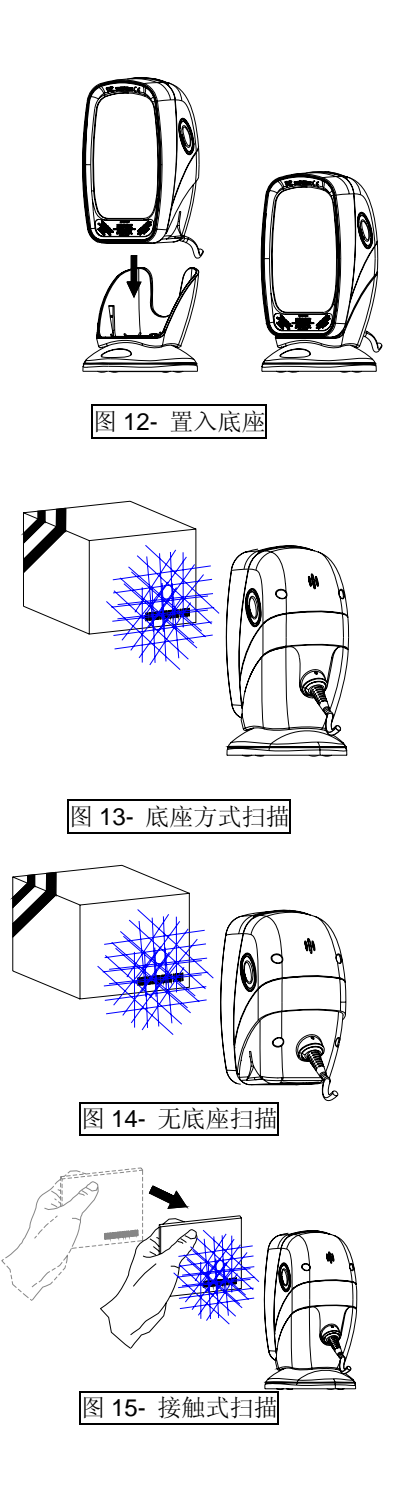

#### 第 11 页

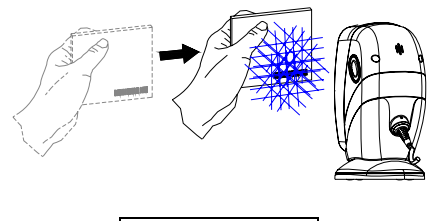

## 图 16- 掠过式扫描

2. 手持模式

**Z-6070** 也是一款手持式扫描器,当扫描较大,物体时,可将扫描器从底座拿起,扫描窗口对准条码,即可实现扫描。

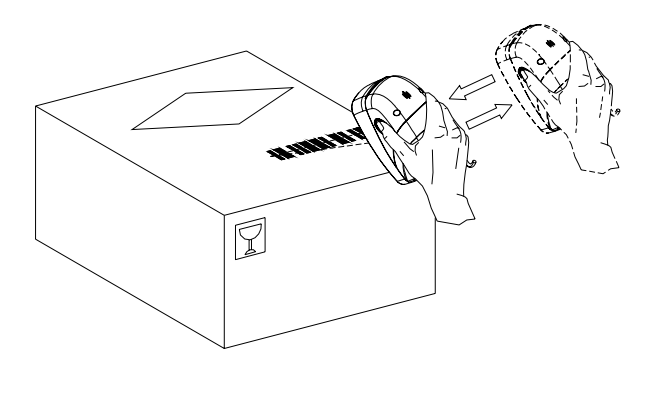

图 17- 手持扫描

### 单线模式

在这个扫描模式中扫描器只能发出单一扫描 线,通过按住两侧按钮可以切换到单线扫描状态。

此模式适用于一定范围内有多个条码存在的情况。 扫描步骤如下:

- 1. 从底座上拿起扫描器
- 按下两侧任一按钮大约 2 秒钟后松开,将 自动切换到单线扫描状态,并确定扫描线 覆盖整个条码

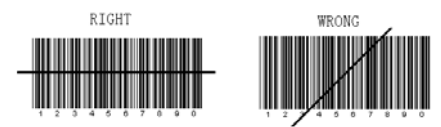

 对准条码,并按下两侧任一按钮解码即可 完成扫描和传输条码信息的动作,蜂鸣器 将响应成功读取音。

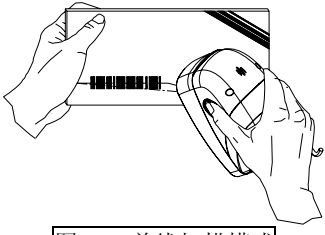

图 18- 单线扫描模式

 松开按钮,它将会自动恢复到单线扫描状态, 需要读取多个条码,重复步骤3、4。

注:一段时间后 (大约 5 秒)或者放回底座,扫描器 将自动切换到多线式扫描状态。

# ■ 休眠

扫描器一段时间内不工作,激光或马达将自动 关闭并且进入"休眠模态",而且指示灯以红灯闪烁 (以1秒的频率闪烁)。当有物体靠近扫描器窗口或按 压按钮时,扫描器将被自动唤醒。

默认情况下扫描器进入休眠分两个的步骤,第 一,激光在 10 分钟后休眠,第二,马达在 30 分 钟后休眠,休眠时间可根据实际需求通过本手册 的附录 E 进行设定的。

**注意:**扫描器的扫描窗口前具有探测活动物体的 感应器, 在一般环境亮度的情况下,探测的距离 为距扫描窗口 50 毫米的范围。 指示灯

**Z-6070** 头部的 LED 指示灯状态可反应出机器的工作情况,依照颜色的不同,对应于以下几种工作状态或故障现象:

| LED 指示灯 | 工作状态或故障现象                                       |
|---------|-------------------------------------------------|
| 两个都不亮   | 扫描器的数据线或电源连接不正确                                 |
| 红灯一直亮   | 扫描器处于扫描等待状态                                     |
| 绿灯亮一次   | 条码已经成功解码                                        |
| 绿灯长亮    | 条码已经成功被解码,但条码没有<br>从扫描窗口移开                      |
|         | 扫描器处于软件更新状态.                                    |
| 红灯闪烁    | 扫描器已进入休眠状态                                      |
| 红绿灯同时亮  | 扫描器马达或激光启动失败<br>马达启动失败,将有蜂鸣器的鸣叫,<br>请将扫描器返厂进行维修 |
| 红绿灯交替闪烁 | 扫描器没有提供正常电源<br>请检查电源是否符合规格                      |

蜂鸣器指示

当扫描器在正常工作的时候,根据以下表格内 容,可判断机器的工作状态:

| 声音状态  | 工作状态或故障现象        |  |
|-------|------------------|--|
| 滴一声   | 条码成功地被读取         |  |
|       | 1.) 扫描器通过了自检测试而且 |  |
| 连续滴三声 | 已进入扫描状态          |  |
|       | 2.) 扫描器接通电源      |  |
| 连续滴二声 | 已进入系统设定状态        |  |
| 连续滴滴声 | 机器出现故障,请与经销商联系   |  |

# ■ 调节音量大小

扫描器可以通过读取条码来对声音进行音调和 音频的设定,音调和音频分别具有高、中、低、长、 中、短声音,详细设定步骤见附录 E。 **Z-6070** 激光扫描器几乎不需要任何的维护,但 在使用一端时间后最好对扫描器的扫描窗口进行灰 尘或污渍的清理,这有利于增加扫描器的读码灵敏 度。扫描器窗口的清洁用柔软的棉布轻轻擦拭即可。

# ■ 激光安全

Z-6070 激光扫描器遵从 IEC 60825 激光产品安 全标准,也遵从 CDRH 标准,符合 IIa 级激光产品 的要求,但应避免被激光长时间直接照射,特别不 应直接照射眼睛。

Z-6070采用低辐射激光二极管,650nm 光源系 统发出低于 0.7mW 能量的光源。激光在扫描器马达 转动时,每 10 秒发出少于 3.9mW 的辐射,完全符 合 CE 标准关于电磁辐射的要求。

注意:不要尝试任何的拆卸动作,因此造成的破坏将 由用户负责,非专业技术维修人员,请不要维修, 如出现故障,请立即与经销商联络。

注意: 在未指定地方的维修或拆卸,可能造成激光 辐射的危险 Z-6070有多种数据线接口:RS232串口、键盘 PS/2、USB接口,以下是数据线与主机相连的脚位 定义。如需自行定制数据线,请与经销商联络,以 便获取具体规格及技术要求。用户自行定制的数据 线出现故障,ZEBEX不承担维修、维护的责任。

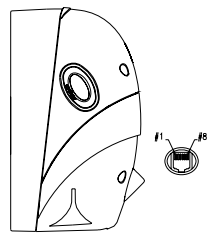

| 脚位定义         |                |                    |  |
|--------------|----------------|--------------------|--|
| 脚合           | 功能             |                    |  |
| <b>麻</b> 117 | 键盘口            | <b>RS-232 C</b> 串口 |  |
| 1            | DC +5V input   |                    |  |
| 2            | Keyboard Clock | N.C.               |  |
| 3            | PC Clock       | RTS_CMOS           |  |
| 4            | Ground         |                    |  |
| 5            | N.C            | TXD_CMOS           |  |
| 6            | N.C            | RXD_CMOS           |  |
| 7            | Keyboard Data  | N.C.               |  |
| 8            | PC Data        | CTS_CMOS           |  |

注意:USB 接口经由 RS232 端口转接。

| 电源参数                                         |                                 |
|----------------------------------------------|---------------------------------|
| 输入电压                                         | 5V ±5%                          |
| 功率                                           | 1.25W                           |
| 电流                                           | 250 mA@5V                       |
|                                              | RS232C 串口                       |
| 数据线接口                                        | 键盘 PS/2 接口                      |
|                                              | USB 接口                          |
| <u>性能参数</u>                                  |                                 |
| 光源系统                                         | 650nm 可见光二极管                    |
| 扫描深度                                         | 0-200 毫米                        |
| 扫描方式                                         | 8个方向,32条扫描线                     |
| <u>环境参数</u>                                  |                                 |
| 工作温度                                         | 0°C ~40 ℃                       |
| 保存温度                                         | <b>-20</b> ℃ ~60 ℃              |
| 湿度                                           | 5%~95% RH(不凝结)                  |
| 环境亮度                                         | 4000LUX (萤光)                    |
| 印刷对比                                         | 30%以上                           |
| 物理参数                                         |                                 |
| <br>                                         | 器 187g(不含数据线)                   |
| 里重 底座                                        | 197g                            |
| 扫描器                                          | 器 135.6(L)x67.5(W) x81.8(D)(毫米) |
| 尺寸 底座                                        | 100(L)x70(W) x70.5(D)(毫米)       |
| 数据约                                          | <b>戋2米</b>                      |
| 解码能力                                         |                                 |
| <u>/////////////////////////////////////</u> | EAN/UPC/JAN、Code128,EAN 128,    |
|                                              | Code39,Code32,Code93,Codeabr,交  |
| 条码尖型                                         | 叉 2&5, 中国邮政码,RSS14(可选择          |
|                                              | 的), ,MSI/Plessy                 |
| <u>激光安全</u>                                  | CDRH IIa级 , IEC 60825 1 级       |
| 由磁干地                                         | CE EN55022,B, FCC part 15       |
| <u></u>                                      | Class A, VCCI, BSMI             |

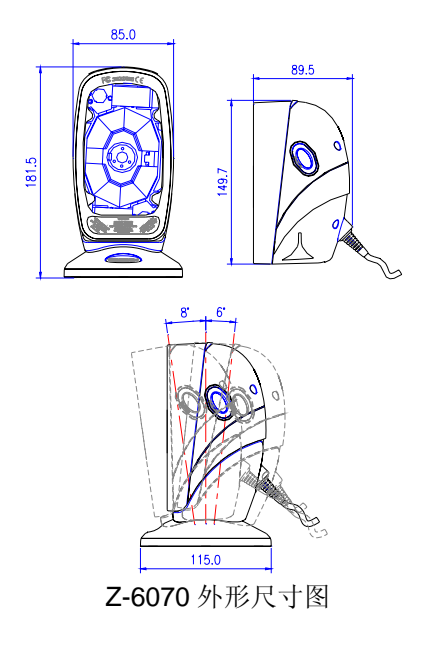

操作扫描器时,以下表格中包含关于该如何解 决可能遇到的问题。如果发生故障,请按照以下方法 对问题进行排除。请确保扫描器被正确安装且数据 线已与计算机相连接。

# 如果仍有问题,请与经销商联系。

| 故障问题                            | 排除方法                                                                                                    |  |  |
|---------------------------------|----------------------------------------------------------------------------------------------------|--|--|
| 扫描器在运行,但<br>不读码, LED 显<br>示红色   | <ul> <li>扫描器窗口脏,请清洁扫描器窗口。</li> <li>条码未开放识别类型,需要根据附录E的条码设定开放条码识别类型。</li> <li>条码非 Z-6070 扫描器所支持。</li> <li>送修</li> </ul>                 |  |  |
| 马达不转动,不能<br>读取条码,LED<br>灯显示红色闪烁 | <ul> <li>扫描器进入休眠状态,将<br/>物体靠近扫描窗口可将其<br/>自动唤醒,或按压两侧按<br/>钮将其唤醒。</li> </ul>                                                            |  |  |
| LED 灯一直显示<br>红色和绿色              | <ul> <li>扫描器线路出现故障,请</li> <li>立刻与电源断开,交由销</li> <li>商进行维修。</li> </ul>                                                                  |  |  |
| 扫描器不能读取<br>两个或三个以上<br>条码        | <ul> <li>如采用键盘口线,请确认<br/>键盘是否与扫描器连接。</li> <li>条码过于集中,请移走部<br/>分条码后重试。</li> <li>若采用串口线,请确认波<br/>特率等串口参数是否与<br/>PC 接收程序保持一致。</li> </ul> |  |  |

故障与排除手册

# 系统默认设置

| 功能      | 条码          | 默认设置        |
|---------|-------------|-------------|
|         | Code 39     | 开           |
|         | 交叉二五码       | 关           |
|         | 中国邮政码       | 关           |
|         | UPC/EAN/JAN | 开           |
| 可读条码选择  | Codabar     | 关           |
|         | Code 128    | 关           |
|         | Code 93     | 关           |
|         | EAN-128     | 关           |
|         | ISSN/ ISBN  | 关           |
| Code39  | 扫描长度范围      | 3~32        |
| 交叉二五码   | 扫描长度范围      | 6-32        |
| 中国邮政码   | 扫描长度范围      | 10~32       |
| 库德巴条码   | 扫描长度范围      | 6~32 digits |
| Code 93 | 扫描长度范围      | 3~32        |
| MSI     | 扫描长度范围      | 6~32        |

| 串口功能       | 默认设置          |  |
|------------|---------------|--|
| 波特率        | 9600          |  |
| 数据位        | 8             |  |
| 停止位        | 1             |  |
| 校验位        | None          |  |
| 休眠设定       |               |  |
| 马达休眠       | <b>30</b> 分钟后 |  |
| 激光休眠       | 10分钟后         |  |
| 同一条码扫描时间间隔 | 500毫秒         |  |
| 条形码标识符     | 关             |  |

### 一.恢复出厂设置

扫描器在出厂时,都有一个预先的设定。只要 经过下面的操作就可以恢复到出厂设置。

1. 进入设定

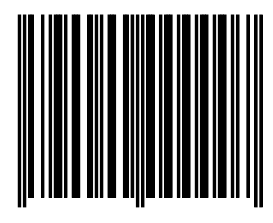

Enter/Exit Programming Mode

2. 恢复出厂设定

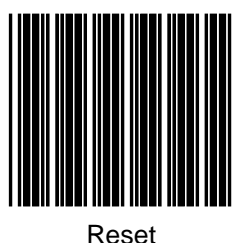

3. 退出设定

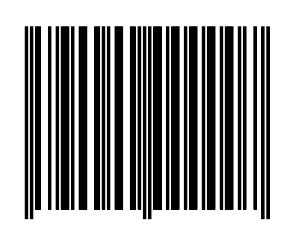

Enter/Exit Programming Mode

第 21 页

## 二. 显示产品信息

确保扫描器和计算机连接,并且能够成功传输 数据,然后将计算机切换到英文输入状态,按照如 下步骤操作,即可显示版本信息。

1. 进入设定

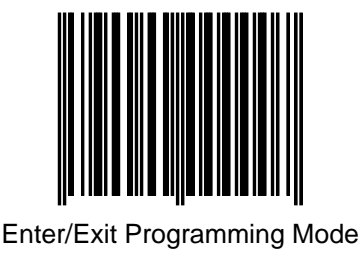

2. 显示版本信息

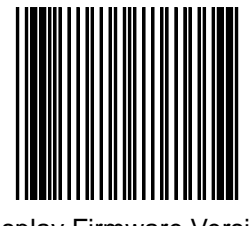

**Display Firmware Version** 

# 三. 接口的设定

扫描器提供三种接口,串口、键盘口、USB口。 根据数据线可以判断接口类型。如果要更改接口, 接口设定也要对应的改变。 (一)键盘口设定

当扫描器是键盘接口时,要经过以下设定,以 保证数据能够成功传送至 **PC**。

1. 进入设定

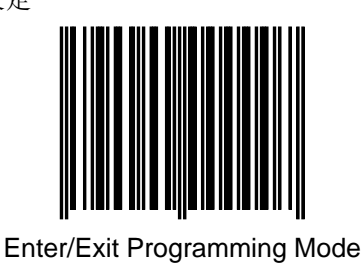

2. 回复到键盘接口设定

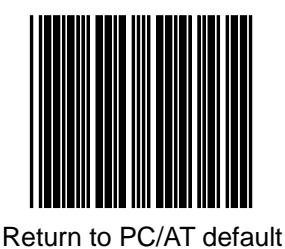

3. 退出设定

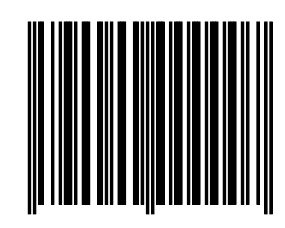

Enter/Exit Programming Mode

(二) 串口设定

当扫描器是串口接口时,要经过以下设定,以 保证数据能够成功传送至 **PC**。

1. 进入设定

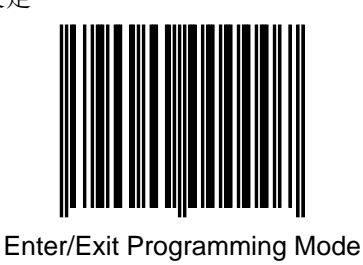

2 · 回复到串口设定

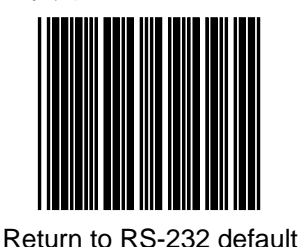

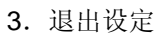

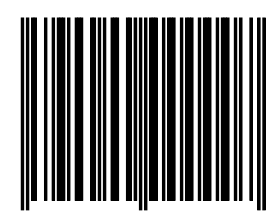

Enter/Exit Programming Mode

<u>(三) USB口设定</u>

当扫描器是 USB 接口时,要经过以下设定,以 保证数据能够成功传送至 PC。

1. 进入设定

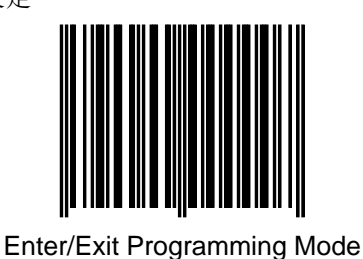

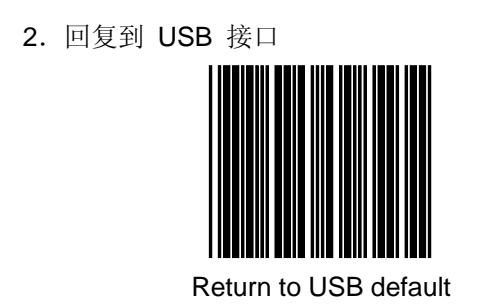

3. 退出设定

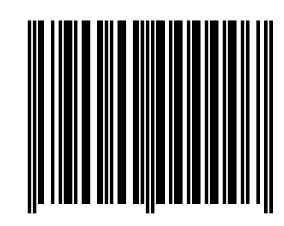

Enter/Exit Programming Mode

第 25 页

# 四. 串口参数设定

当扫描器使用串口时,需要一个相匹配的串口 仿真协议支持,串口协议的参数要和扫描器串口下 默认参数一致,以保证数据能够成功传送至 PC。一 般情况下无需此项设置,具体步骤如下: 1.进入设定

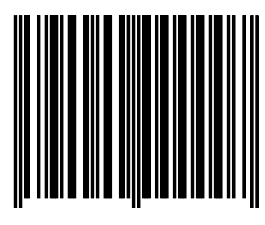

Enter/Exit programming

2.设定波特率/数据位/停止位/校验位

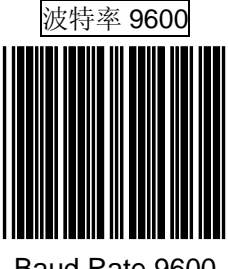

Baud Rate 9600

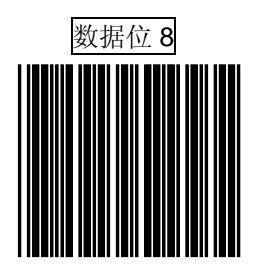

8 data bit

第 26 页

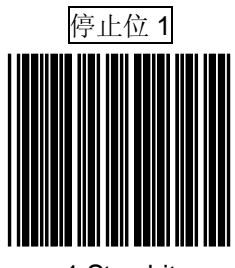

1 Stop bit

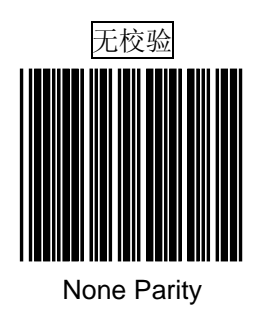

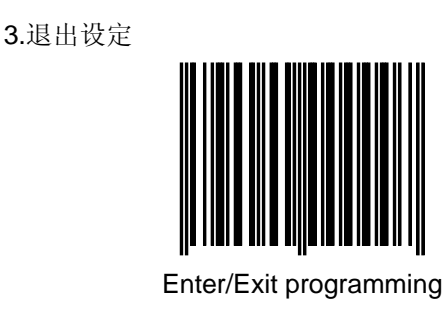

第 27 页

# 五. 条码数据后附加参数

参数包括:数据后加回车,加 TAB 空格,无(数 据后不加任何信息)通过这些设置可以以满足用 户的个性化应用。

(一)键盘口

1. 进入设定

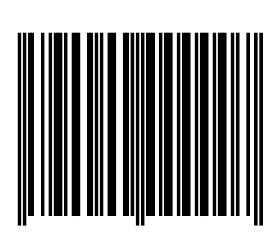

Enter/Exit Programming Mode

2、选择你需要设定的条码

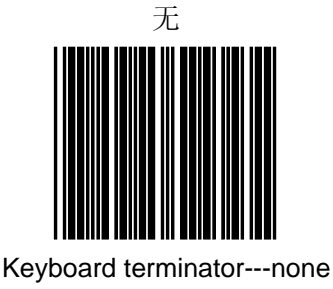

第 28 页

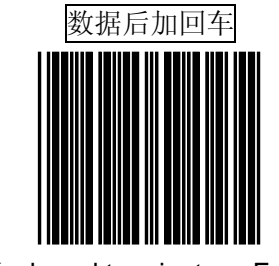

Keyboard terminator---Enter

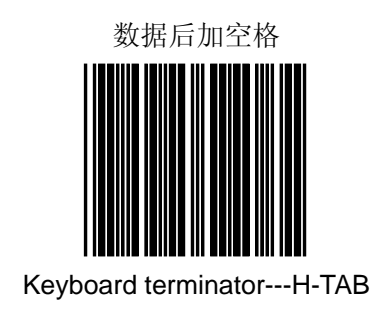

3. 退出设定

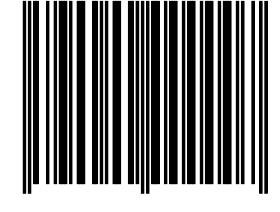

Enter/Exit Programming Mode

<u>(二)串口</u> **1.** 进入设定

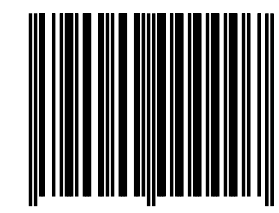

Enter/Exit Programming Mode

2. 选择你需要设定的条码

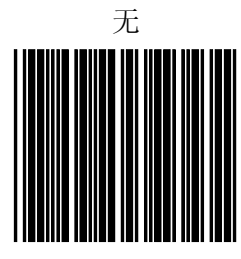

Rs-232 message terminator-none

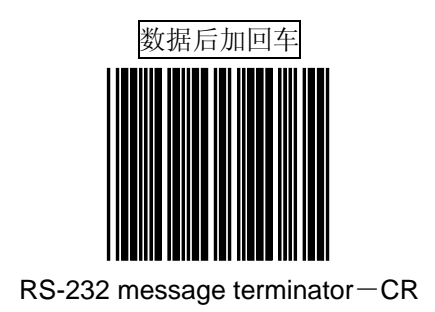

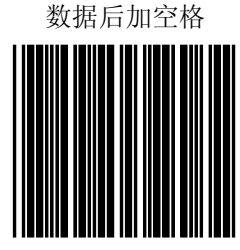

RS-232 message terminator-H tab

3. 退出设定

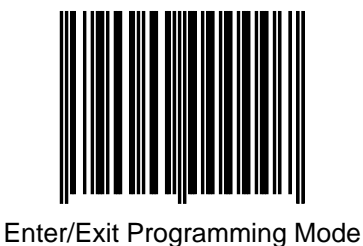

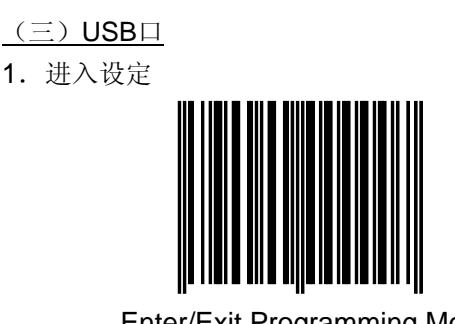

Enter/Exit Programming Mod

2. 选择你需要设定的条码

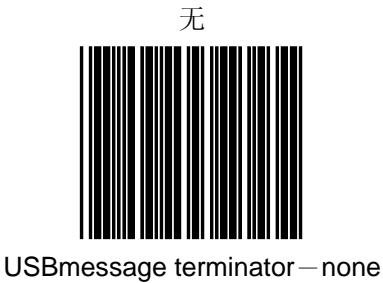

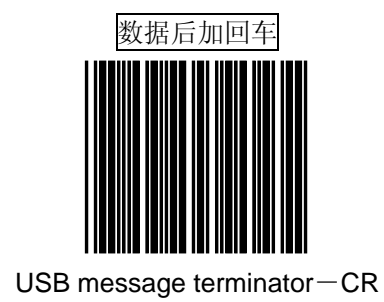

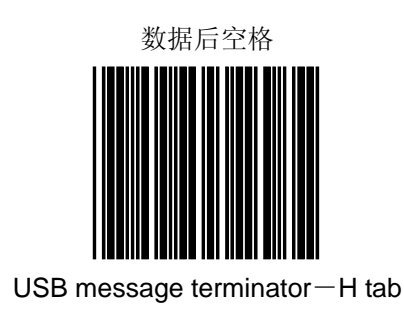

第 32 页

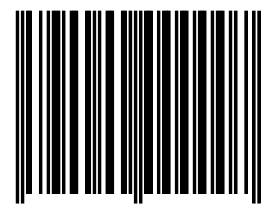

Enter/Exit Programming Mode

# 六. 开放与关闭不同码制

扫描器在出厂前,对不常用条码没有开放。没 有被开放的条码是不能被扫描,需要通过以下操作 来开放不同的条码,也可以通过下面的操作关闭不 需要开放的条码:

1. 进入设定

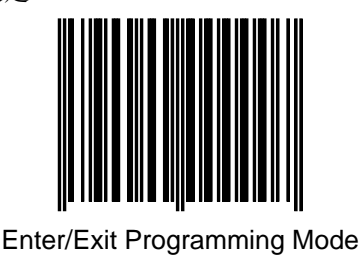

2. 选择需要开放的码制(48页到63页)

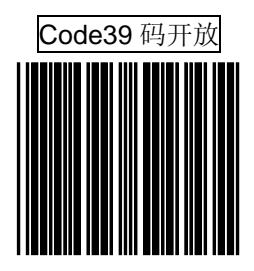

第 33 页

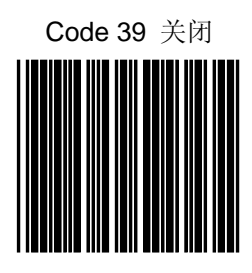

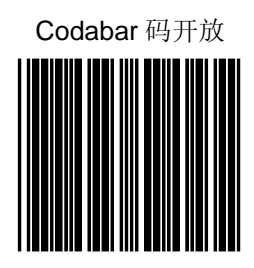

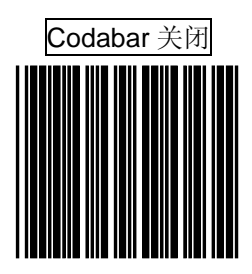

第 34 页
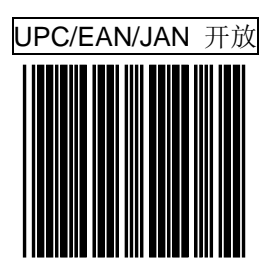

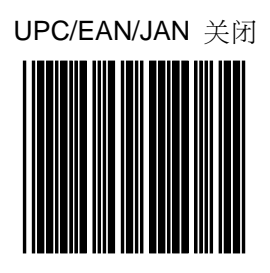

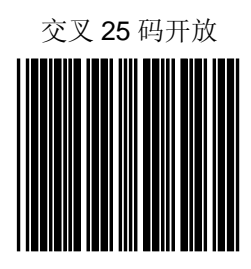

第 35 页

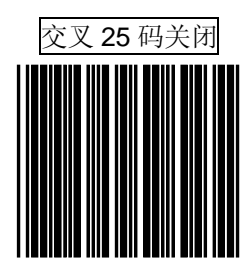

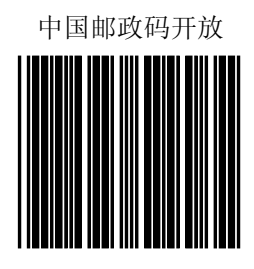

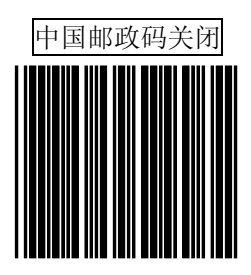

第 36 页

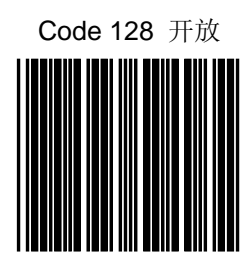

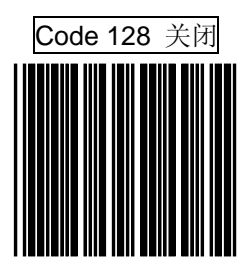

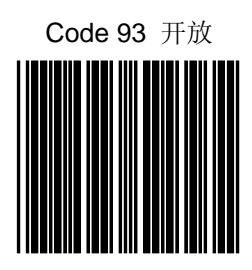

第 37 页

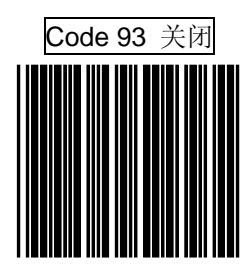

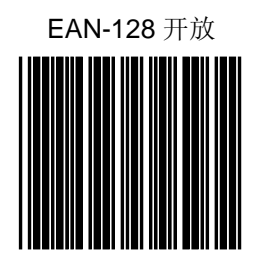

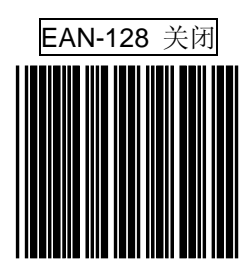

第 38 页

EAN13 转换成 ISSN/ISBN 码开放

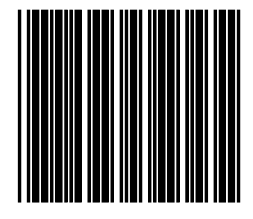

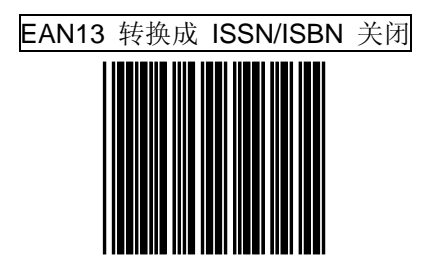

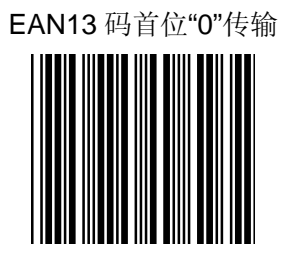

第 39 页

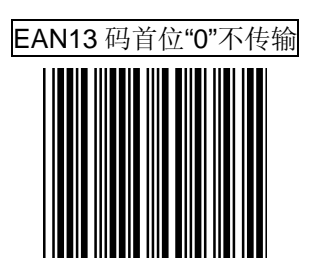

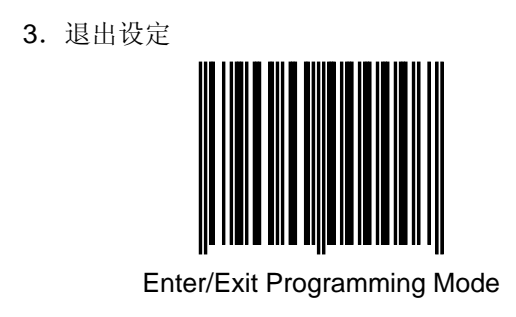

**例如:需要开放 code39 码,以下操作:** 第一步:进入设定

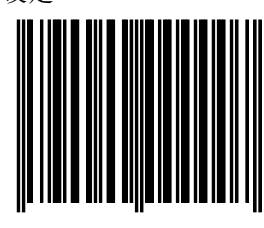

Enter/ExitProgrammingMode

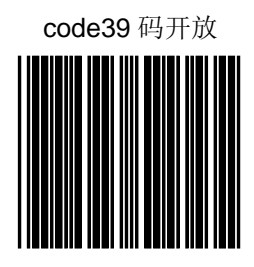

第三步:退出设定

## 需要关闭 Code 39 码,做以下操作:

第一步:进入设定

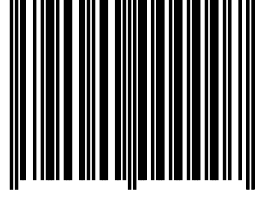

## Enter/Exit Programming Mode

第二步:再扫描 Code 39 关闭

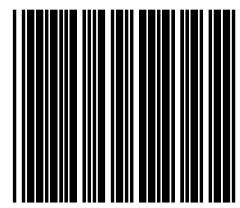

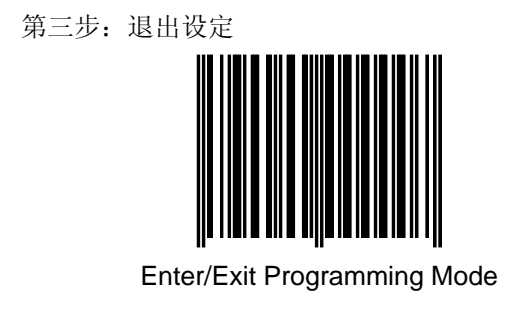

# 七. 声音设定

1. 进入设定

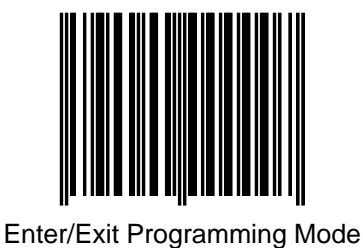

第 42 页

根据需要选择任一种音调
中音

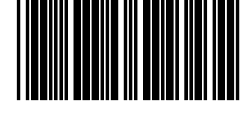

Medium beeper tone

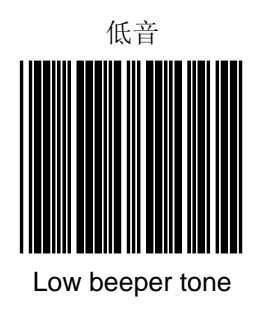

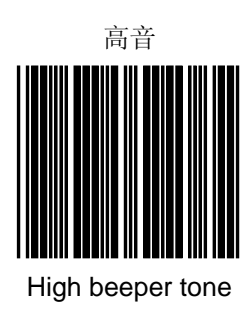

第 43 页

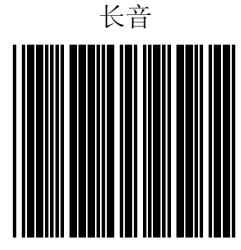

Beeper sound duration (100msec.)

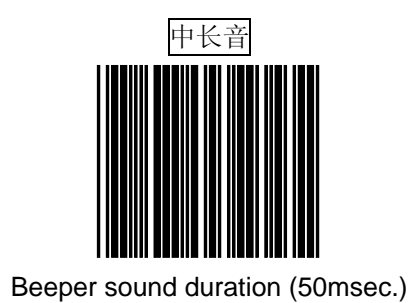

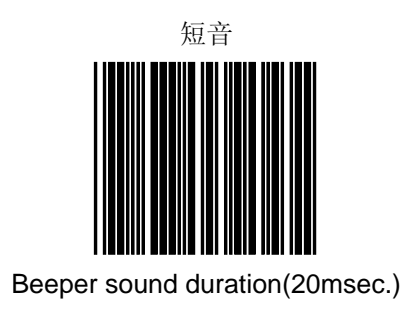

第 44 页

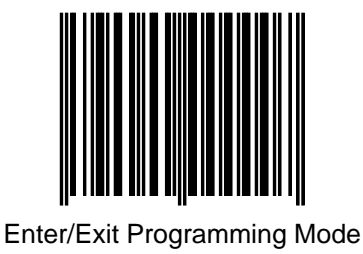

## 八. 休眠时间设定

休眠是指扫描器在一定的时间内(时间可设置)不工作,系 统会自动进入睡眠状态。当有物体接近时,系统将自动快速进入 扫描状态。

休眠分为马达休眠和激光休眠,休眠时间可设置。系统默认 马达休眠时间为 30 分钟,激光休眠时间为 10 分钟。

采用自动休眠模式可以减少用电量,延长使用寿命。

马达休眠时间设置

休眠后,马达不转动

1. 进入设定

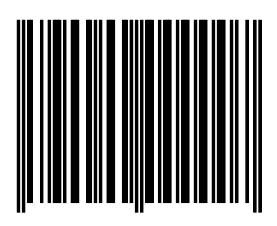

Enter/Exit Programming Mode

2. 选择不同的休眠时间[选择其中一个模式即可]。

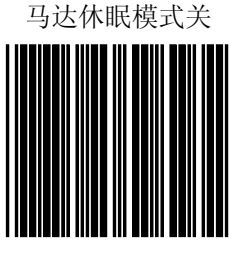

Motor Sleep mode off

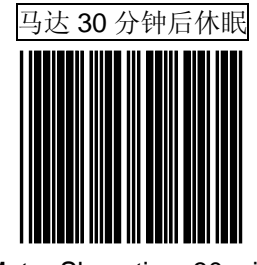

Motor Sleep time 30 min.

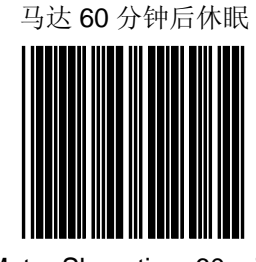

Motor Sleep time 60 min.

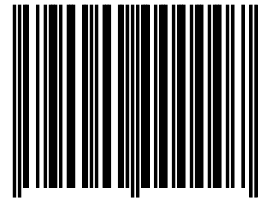

Enter/Exit Programming Mode

激光休眠时间设定

激光进入休眠后,无光线射出。

1. 进入设定

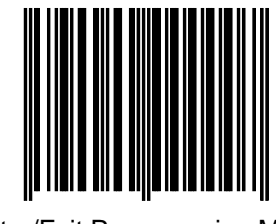

Enter/Exit Programming Mode

2. 选择的休眠时间

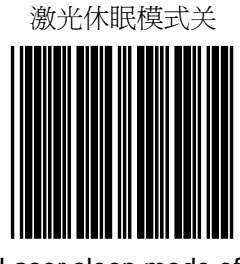

Laser sleep mode off

第 47 页

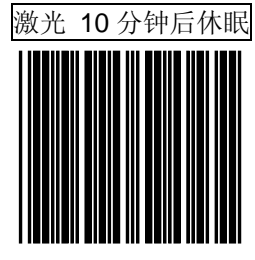

Laser Sleep time 10 min.

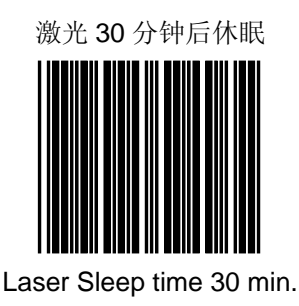

3. 退出设定

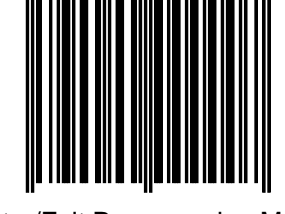

Enter/Exit Programming Mode

## 九. 同一条码扫描时间间隔

为避免同一条码被多次扫描,默认情况下同一条码允许被再次扫描的时间间隔为 500 毫秒 1.进入设定

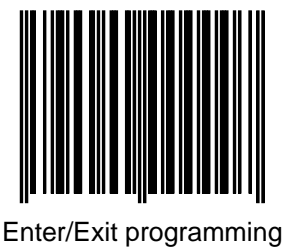

2.扫描时间间隔

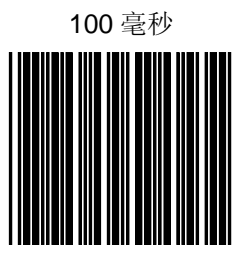

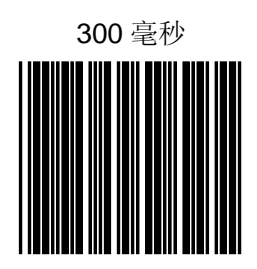

第 49 页

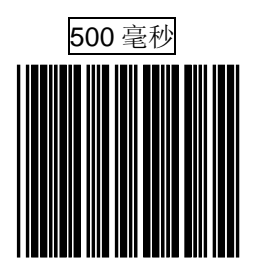

3. 退出设定

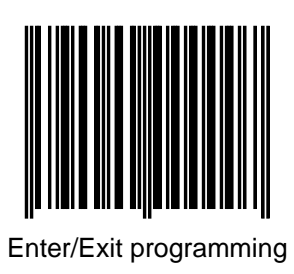

## 十. 给条码加标识符

在使用扫描器扫描时,如果无法判断所读条码 的码制,可以通过如下开放设置给条码加标示符, 添加标识符后,在所读条码的首位会出现一个英文 字母,这个英文字母即是该条码的标识,然后比对 如下表格就可以判断条码类型。

| Code 39 | М  |
|---------|----|
| 交叉二五码   | I  |
| 中国邮政码   | н  |
| UPC-A   | А  |
| UPC-E   | Е  |
| EAN-13  | F  |
| EAN-8   | FF |
| Codabar | Ν  |
| Code128 | к  |

1.进入设定

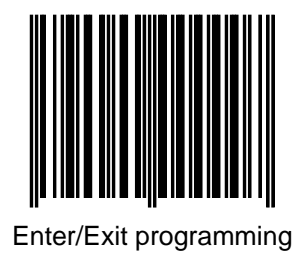

2.开放或者关闭

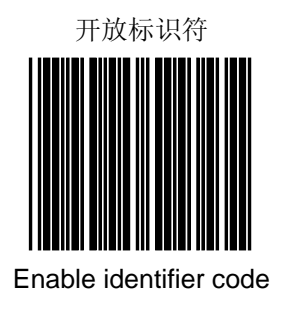

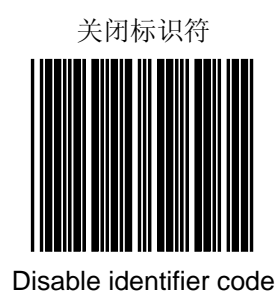

第 51 页

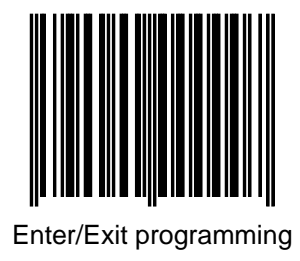

## 十一. 设定读码长度范围

当条码位数小于或大于默认范围(参见附录D), 扫描器就要根据不同的码制,进行"最小位数"和"最 大位数"的设定。步骤如下:

"进入设定"—"最小长度"/"最大长度"—"ASCLL 码

(需两位数的组合,例如要设为最小 2 位,请读"0" 和"2"见附录 F)"—"保存设置"—"退出设定" 1.进入设定

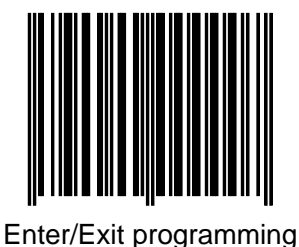

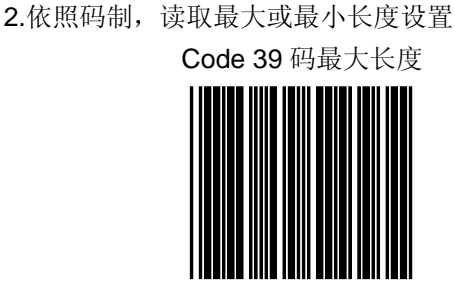

Code 39 maximum length setting

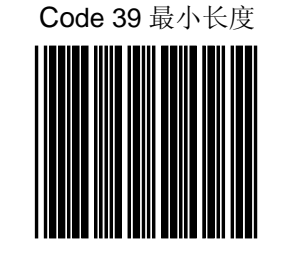

Code 39 minimum length setting

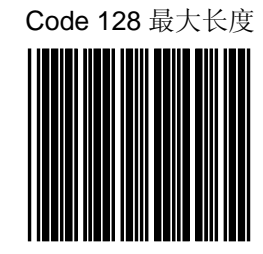

Code 128 maximum length setting

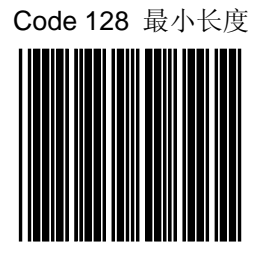

Code 128 minimum length setting

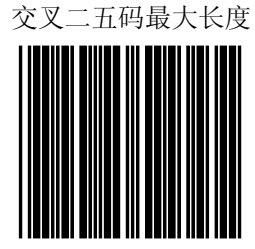

ITF 2 of 5 code maximum length setting

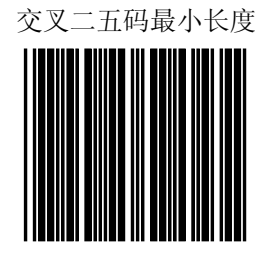

ITF 2 of 5 code minimum length setting

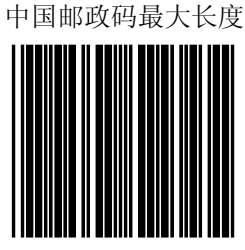

Chinese post code maximum length setting

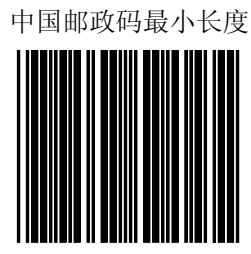

Chinese post code minimum length setting 3.读 ASCALL 码,见附录 F

4.保存设置

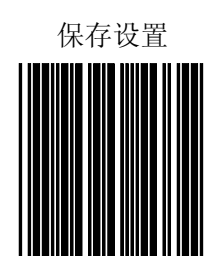

第 55 页

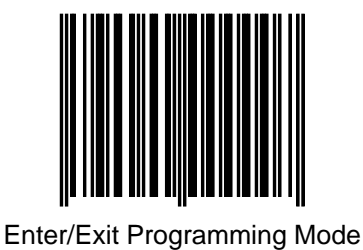

# 十二. 条码加载前缀或后缀

"进入设定"—"前缀"/"后缀"—"ASCLL 码(见附录 F)"—"保存设置"—"退出设定" 1.进入设定

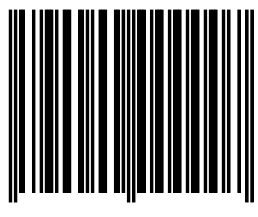

Enter/Exit programming

2.读前缀或后缀

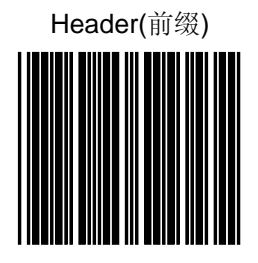

第 56 页

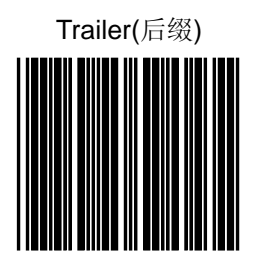

- 读 ASCALL 码 (需要添加的前缀或后缀字 符),见附录 F
- 4. 保存设置

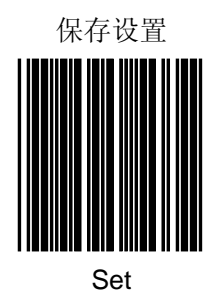

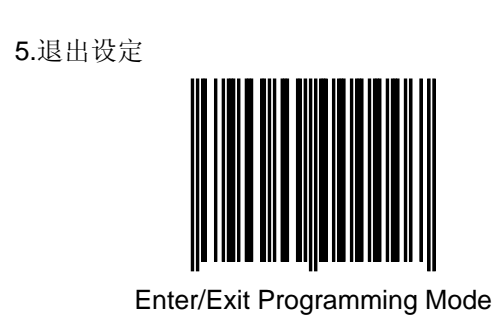

## 十三. 截除条码字符

"进入设定"—"截除前字符"/"截除后字符"—"ASCLL 码(截除的位数需两位数的组合,例如截除前2位, 请读"0"和"2"见附录F)"—"保存设置"—"退出设定" 1.进入设定

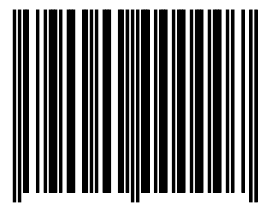

Enter/Exit programming

2.截除前字符或截除后字符

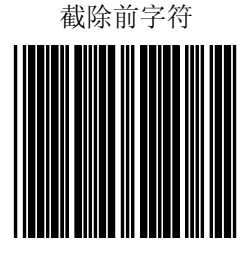

Truncate header character

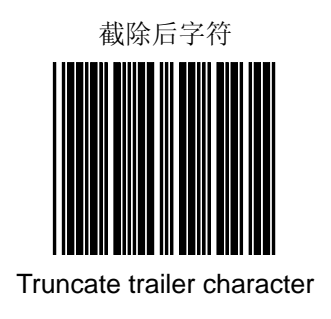

3.读 ASCALL 码,见附录 F 4.保存设置

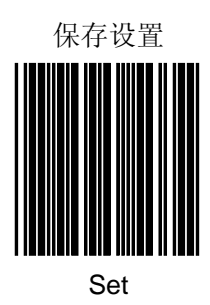

5.退出设定

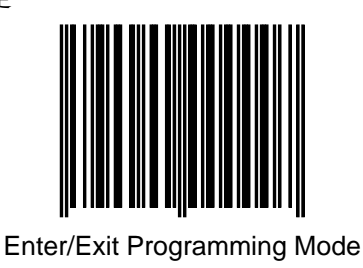

第 59 页

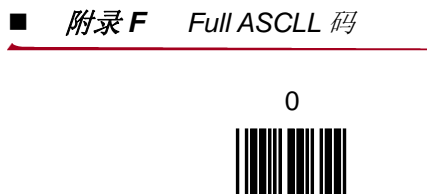

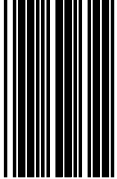

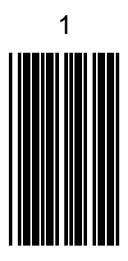

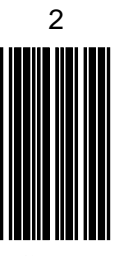

第 60 页

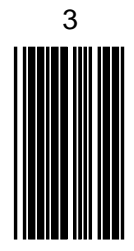

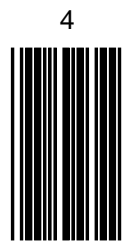

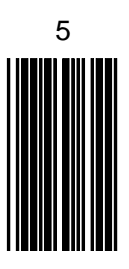

第 61 页

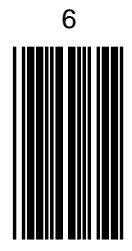

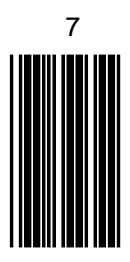

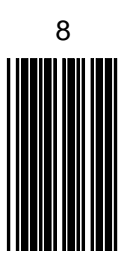

第 62 页

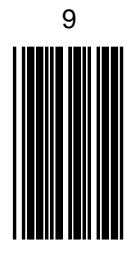

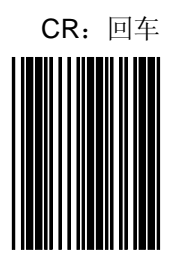

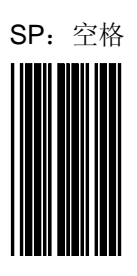

第 63 页

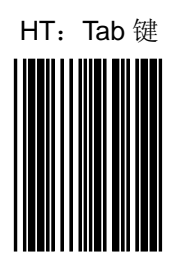

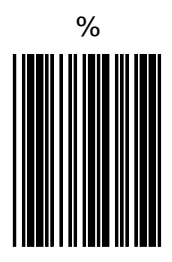

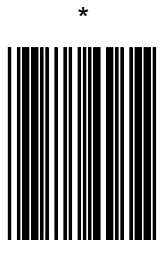

第 64 页

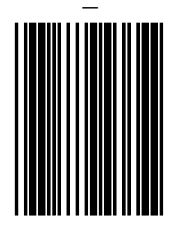

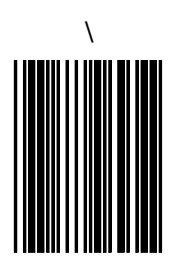

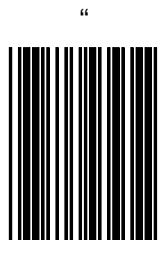

第 65 页

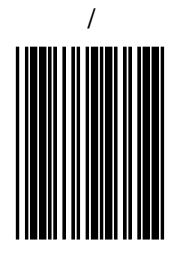

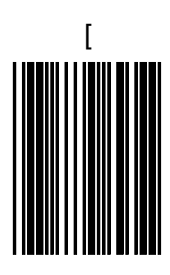

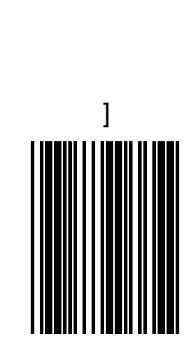

第 66 页

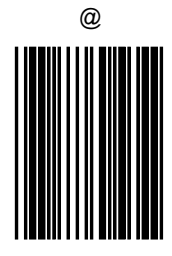

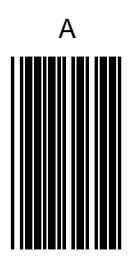

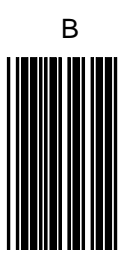

第 67 页

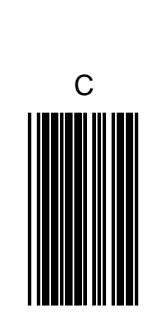

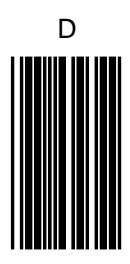

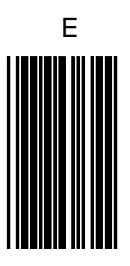

第 68 页

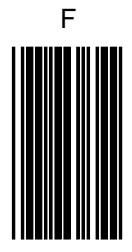

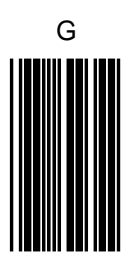

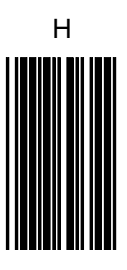

第 69 页

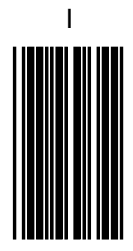

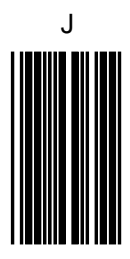

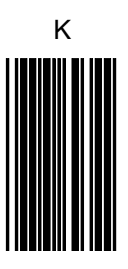

第 70 页
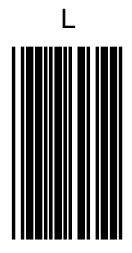

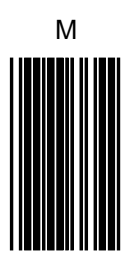

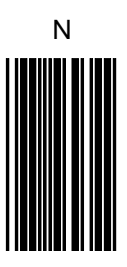

第 71 页

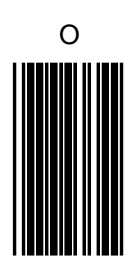

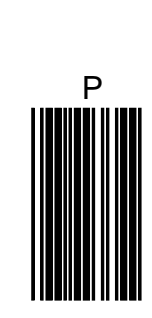

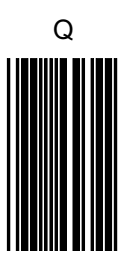

第 72 页

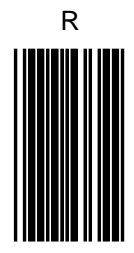

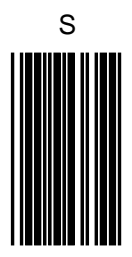

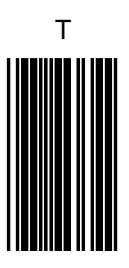

第 73 页

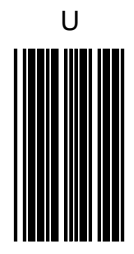

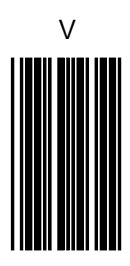

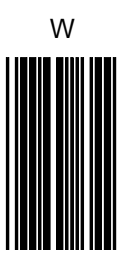

第 74 页

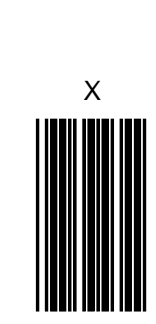

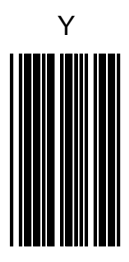

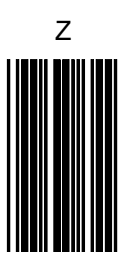

第 75 页

## 感谢信

## ——致用户

亲爱的用户:

您好!非常感谢您使用 ZEBEX 的产品。本公司系自动识别领域专业生产厂家,多年来致力 AUTO-ID 领域的开发与研究,不断推出优良产品给 客户使用。希望这一款扫描器能给您带来便利及好 的效益。

产品有任何问题,您可致电 021-6495559-351 或传真到 021-64959598 与我们联系,我们将竭诚 为您服务!

祝您万事如意!

## ZEBEX 巨普致上